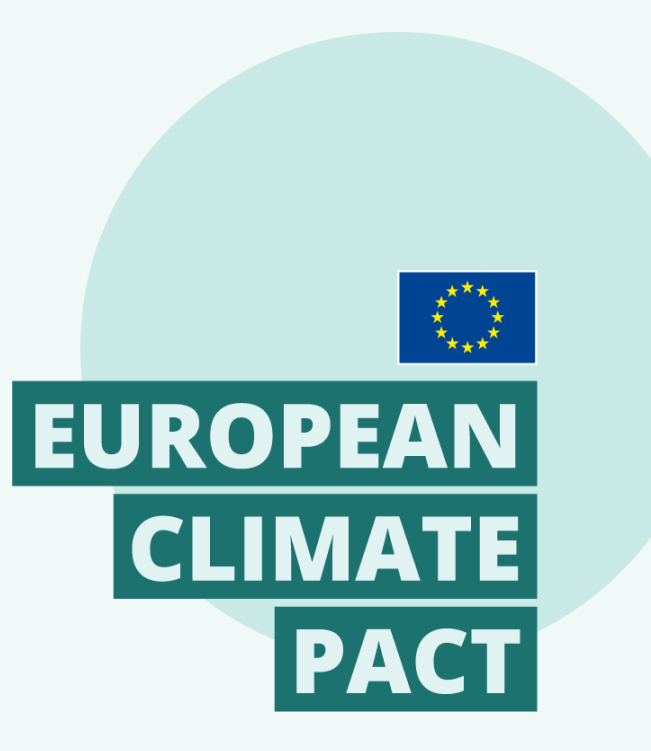

#MyWorldOurPlanet #EUClimatePact

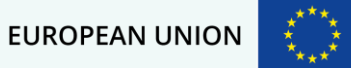

### How to create your contribution?

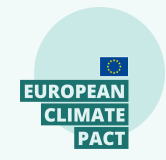

### **Choose your pledge**

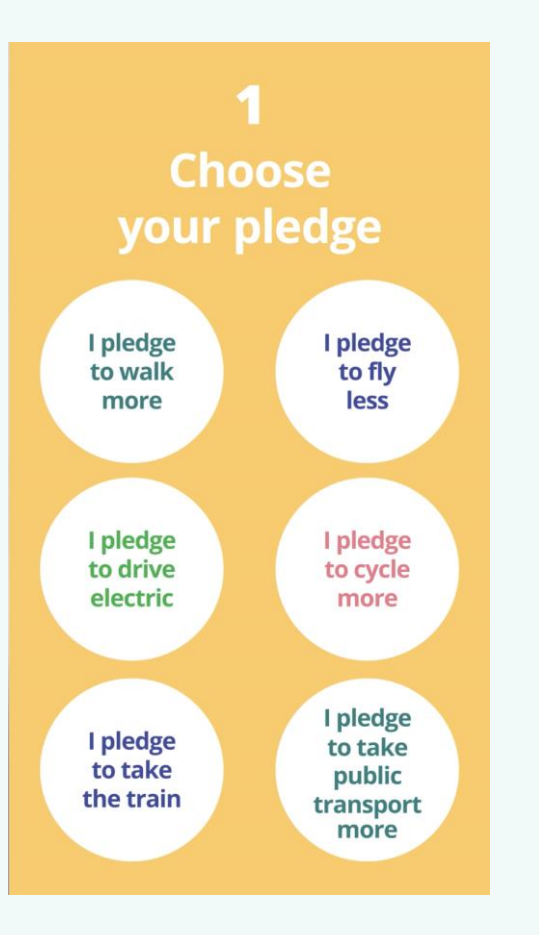

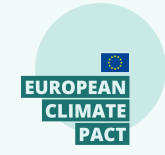

### Technical tips for filming yourself using your phone camera:

A. Ask someone to film you with your own phone

B. Hold the phone in vertical position – do not film in horizontal position

C. Walk in the frame from left to right

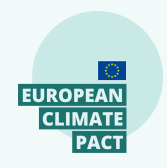

### 2 Film yourself moving from left to right

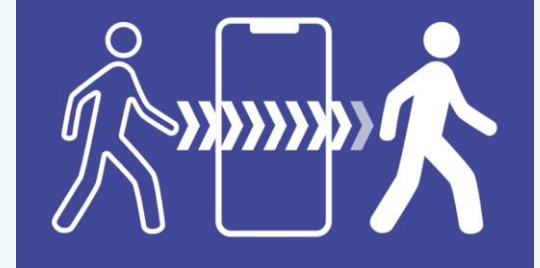

Enter and exit the frame and make it funny!

# Now that you have your film you have two options.

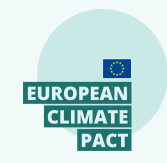

# 1. Send your video to us

Send us your video mentioning the pledge you've chosen and your consent and

### email it to ambassadors@euclimatepact.eu

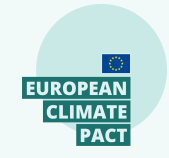

# 2. The Instagram option (starting 17th September!)

Add your pledge to the video and the #ClimatePactMovement in the caption and share your video directly via your IG account (as an IG reel)

This option is available starting **17 September**, when the Mobility campaign is publicly launched.

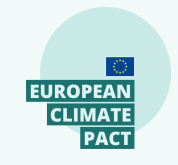

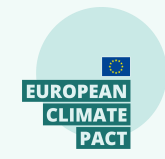

# STEP BY STEP GUIDE HOW TO ADD YOUR VIDEO USING INSTAGRAM REELS

# Decide if you will **use the video you have already created to post on** Instagram ... or if you will **shoot a new one using Instagram Reels**.

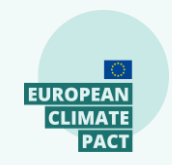

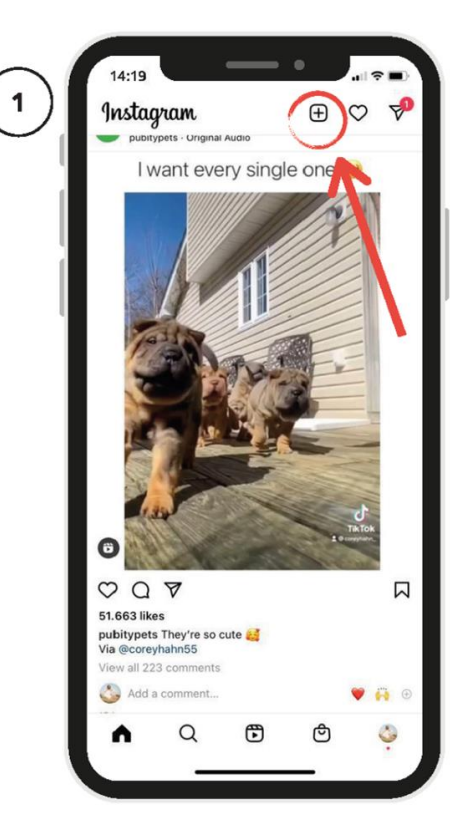

Open Instagram and tap the + symbol at the top right corner.

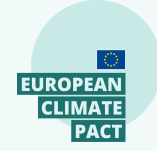

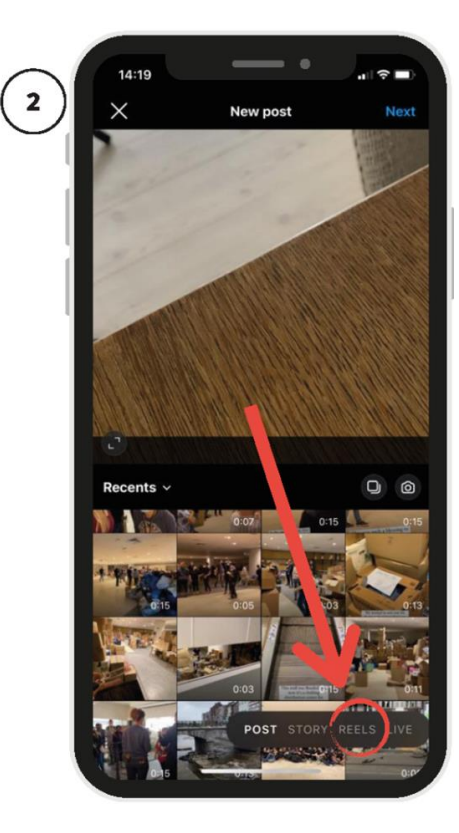

# Select REELS at the bottom right corner.

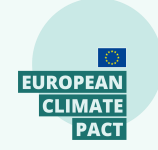

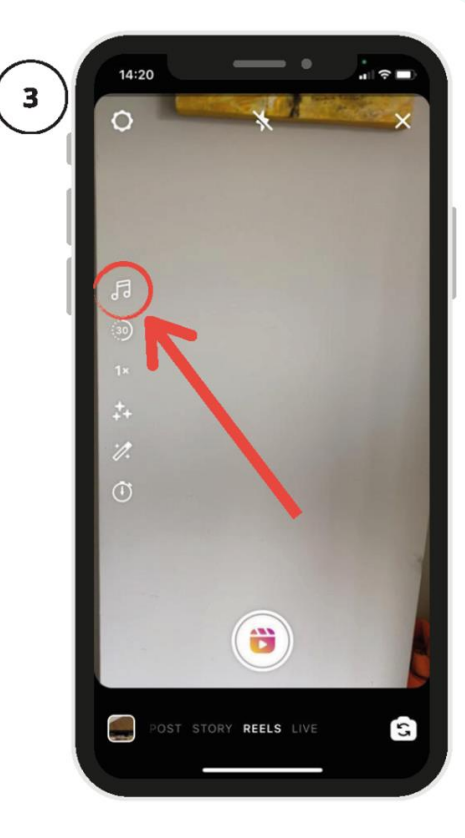

Select the music symbol from the left side.

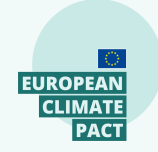

14:20 × Cancel I Like To Move It I Like To Move It, fert. The Mad Stunt... I Like To Move It (Radio (ix) Madagascar Theme Playes Like To Move It Like To Move It From Madagascar I Like to Move It I Like To Move It 123 😁 Ŷ 

Search for the song "I Like To Move It" (version from the movie Madagascar 5).

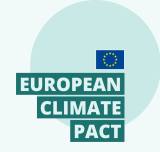

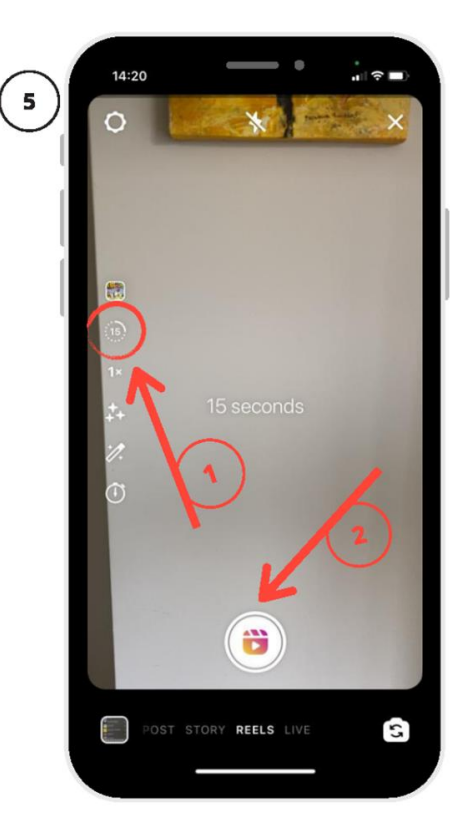

Select 15 seconds – not 30 seconds – and tap to start filming.

Film yourself for maximum 10 seconds moving from left to right in your own style (dancing, on a bike, piggyback ride with your kids etc).

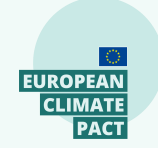

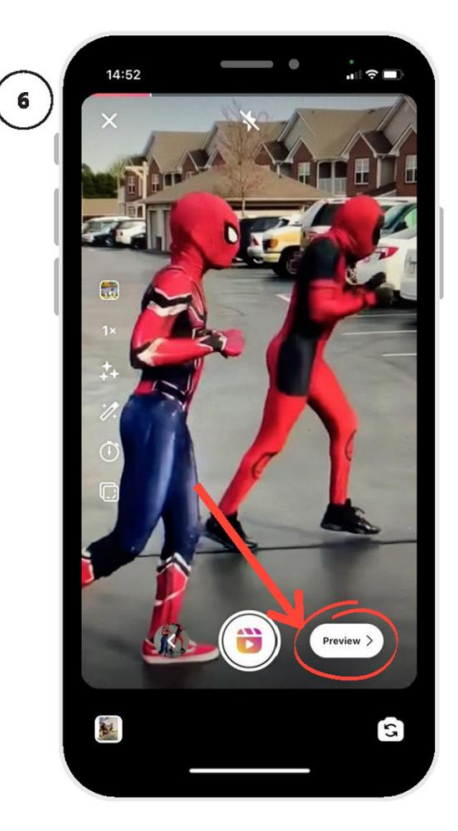

Once you've finished filming, tap PREVIEW at the bottom right corner to view your recording.

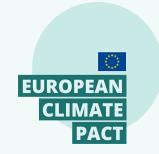

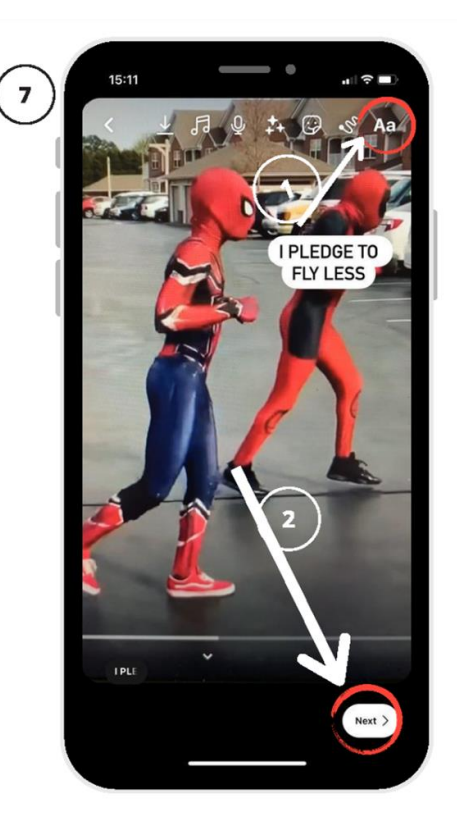

If you are happy with it, you can add text to the video by tapping the Aa symbol in the top right corner, and type in your pledge.

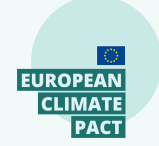

Shar ClimatePactMoveme EUClimatePact #MvWorldOurPlanet ourplanet\_eu Share to Reels can be seen Your video may appear i Reels tab of your profile Also share to feed Crop profile image Tag people Advanced settings > Save as Draf

Add a **short caption** to encourage your followers to make a move for the climate and to take their own pledge (below examples of captions) ...

... and add #ClimatePactMovement and the 2 campaign hashtags #EUClimatePact and #MyWorldOurPlanet.

Don't forget to tag the official Climate Action account on Instagram: **@ourplanet\_eu**.

Once you are ready, publish your video to your feed by tapping **SHARE**.

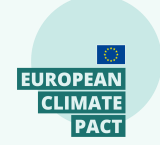

### The detailed written tutorial

#### Technical tips to film yourself using Instagram camera and publish video on social media:

- 1. Open Instagram and tap the + symbol at the right top corner
- 2. Select REELS at the bottom right corner
- 3. Optional: Select the music symbol from left side
- 4. Search for the song "I Like To Move It" (version from the movie Madagascar 5)
- 5. Select 15 seconds not 30 seconds and tap to start filming.

Film yourself for maximum 10 seconds moving from left to right in your own style (dancing, on a bike, piggyback ride with your kids etc).

6. Once you finished filming tap PREVIEW in the right bottom corner to view your recording.

7. If you are happy with it you can add text on the video by tapping the Aa symbol in the top right corner and type in your pledge (I pledge to fly less, drive less, cycle more etc) and then tap NEXT in the bottom right corner.

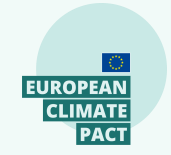

8. Add a short caption where you encourage your followers to join the longest sustainable movement and take their own pledge (below examples of captions) and add #ClimatePactMovement and the 2 campaign hashtags #EUClimatePact and #MyWorldOurPlanet. Don't forget to tag the official Climate Action account on Instagram: @ourplanet\_eu. Once you are ready publish your video to your feed by taping SHARE.

# Thank you.

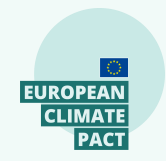